# How to fix almost any surfaces

As a 3D modeling guru, there was not so many things to do. It was just good enough for students to send a finished 3D file to TA.

I thought it would be helpful for future students if I made a tutorial to work with scanned geometry with using Rhino3d software.

1. Import the scanned file in Rhino3D

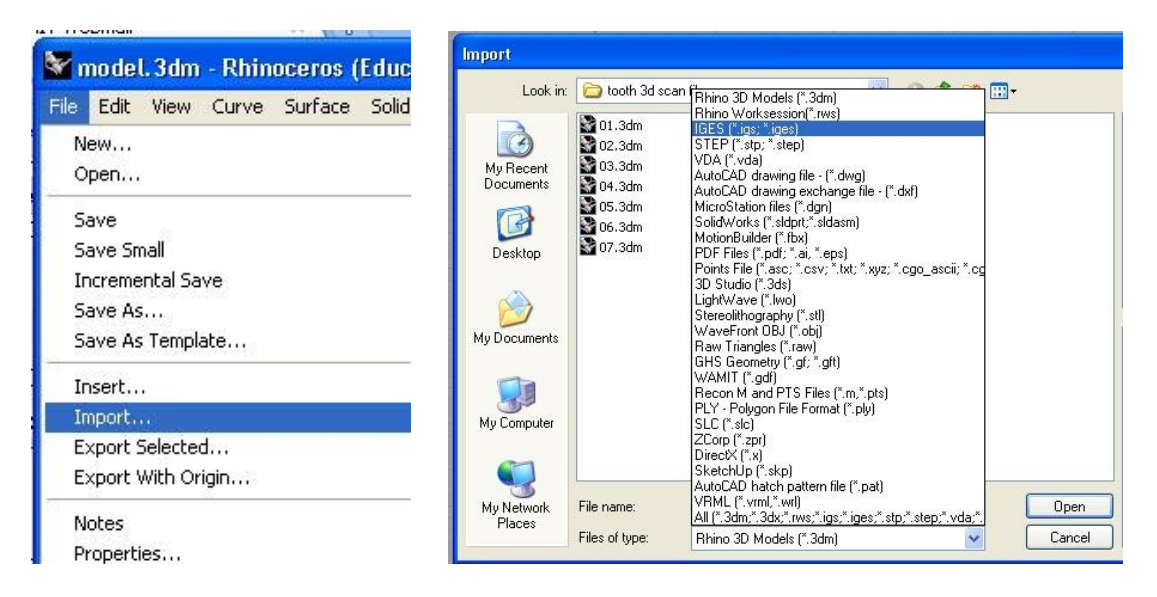

2. Change the imported file to Nurb

Generally scanned file is made of Meshes. They are not easy to manipulate. With nurb surfaces, you can manipulate in rhino. Use MeshToNurb command

#### MeshToNURB

Convert each polygon in a polygon mesh into a NURBS surface.

#### Steps:

Select the objects.

#### Note:

- Complex meshes will create NURBS surfaces that use large amounts of memory.
- Meshes with more than 20,000 faces are not accepted as input.

#### Warning

This command converts each polygon face to a NURBS surface. It is not meant to convert entire mesh models to NURBS models and there is, in fact, no simple way to accomplish this.

| Main2 > Polysurface from Mesh (Right click) |
|---------------------------------------------|
| Mesh > Polysurface from Mesh (Right click)  |
| Menu                                        |
| None                                        |
| D Related topics                            |

### 3. Make thickness

When you have only surface model, use OffsetSrf Check about "Solid' option to make closed surfaces.

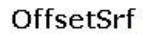

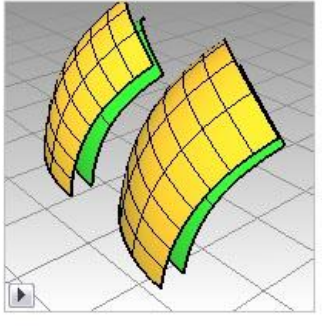

Copies a surface so that locations on the copied surface are the same specified distance from the original surface.

#### Steps:

- 1. Select a surface.
- 2. Type the offset distance and press Enter.

#### Solid

Makes a closed solid from the input and offset surfaces by lofting a ruled surface between all of the matching edges.

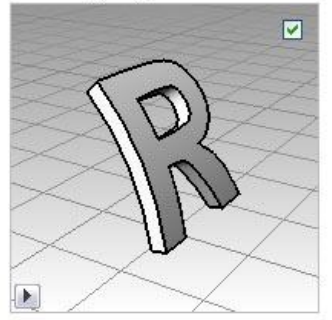

## 4. Cutting surface

In case you need to cut some parts, I recommend using "Split" command

Split

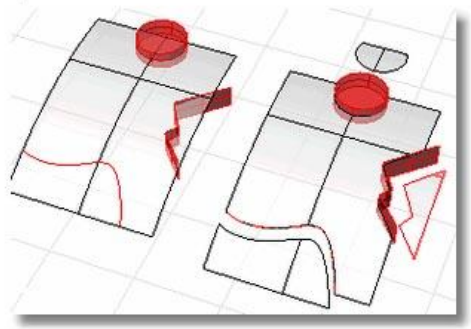

Divides NURBS into parts using other objects as cutters.

#### Steps:

1. Select objects.

You can select multiple objects to split with multiple objects.

- 2. Select the cutting objects.
- 3. Press Enter to end the command.

#### Notes

- The Isocurve option only appears when a single surface is selected.
- Use Untrim to remove a trimming boundary from a surface.
- When you split a surface with a curve in a plan parallel view like the default Top, Front, and Right view, the cutting curve is projected on the surface in the view direction.
- When you split a surface with a planar curve in an angled parallel or a perspective view like the default Perspective view, the cutting curve is projected on the surface in a direction perpendicular to the curve plane.
- When you split a surface with a 3-D curve in an angled parallel or a perspective view, the cutting curve is pulled onto the surface by closest points.

### 5. Combine surfaces

"Join" is a popular way to combine separate surfaces. It can fill small gabs between objects automatically.

Connects objects together to form a single object: lines into polylines, curves into polycurves, surfaces and polysurfaces into polysurfaces or solids.

### Steps:

Select the objects (curves, surfaces, polysurfaces, or meshes) to join.
 Note: Use SelChain to select a string of curves that touch end to end.

#### To select objects one by one

- 1. Select an object (curve, surface, polysurface, or mesh).
- Select the next object.
   Note: To select a surface edge as a curve to join, see sub-object selection.
- 3. When you are finished selecting objects to join, press Enter.

### 6. Checking feasibility

To check your model is fine with 3d printing, see detail information. Your model should be closed solid.

| Object                   |            | ~  |  |  |
|--------------------------|------------|----|--|--|
| Name                     |            | -  |  |  |
| Layer                    | led-vCC    |    |  |  |
| Display Color            | 🔲 By Layer |    |  |  |
| Linetype                 | By Layer   | Į. |  |  |
| Print Color              | 🔷 By Layer | 1  |  |  |
| Print Width              | By Layer   | 1  |  |  |
| Render Mesh Settings     |            |    |  |  |
| Custom Mesh              |            |    |  |  |
| Settings                 | Adjust     |    |  |  |
| Isocurve Density         |            |    |  |  |
| Density                  | 1          | 1  |  |  |
| Show surface isocurve    | Visible    |    |  |  |
| <u>M</u> atch<br>Details |            |    |  |  |

#### Join

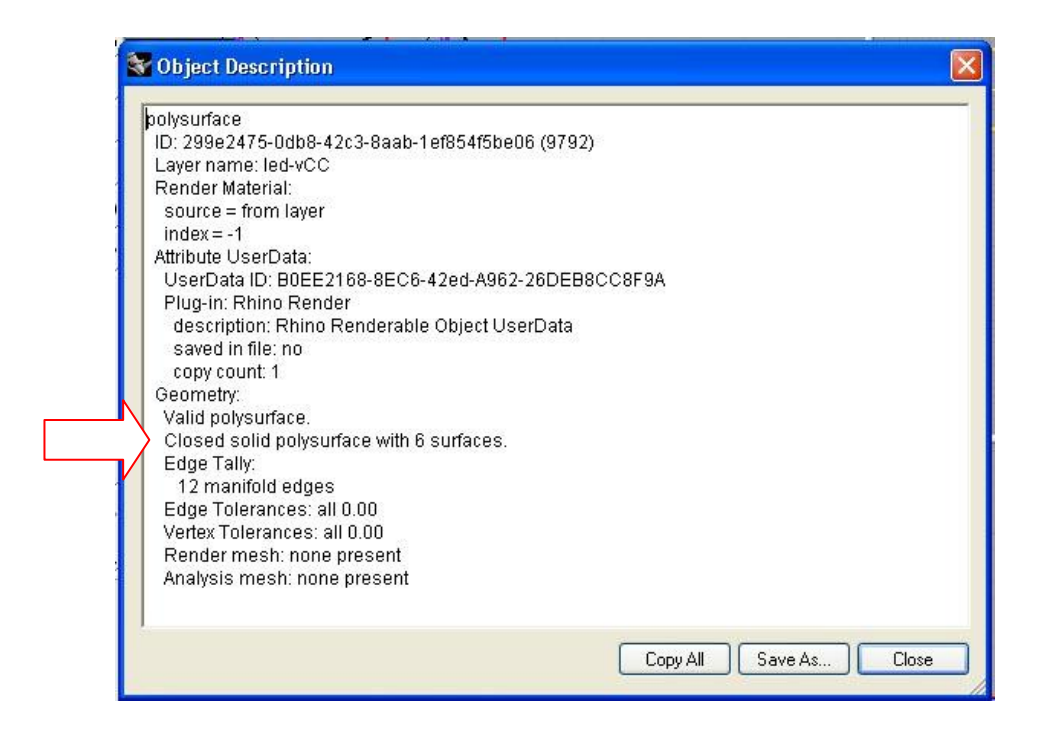

7. When your surface is not closed

This method is helpful to find where are openings

| Analyze                             | Analyze Render Monkey Help |          |             | Edge Analysis 🛛 🔀                       |  |  |
|-------------------------------------|----------------------------|----------|-------------|-----------------------------------------|--|--|
| Point<br>Curve<br>Surfac            | e                          | •        |             | Show<br><u>All Edges</u><br>Naked Edges |  |  |
| Mass I<br>Bound                     | Properties<br>ling Box     | ۲        |             |                                         |  |  |
| Lengtl<br>Distan<br>Angle<br>Radiu: | h<br>ice<br>s              |          | . 🕞 😢 🖗 🕞 🚺 | Edge color Add Objects                  |  |  |
| Edge                                | Tools                      | •        | Show Edges  | Bemove Objects                          |  |  |
| Diagn                               | ostics                     | <b>•</b> | Split Edge  |                                         |  |  |

8. Reduce mesh sizes

When your mesh is too big to convert to Nurb, use "Reduce Mesh"

#### ReduceMesh

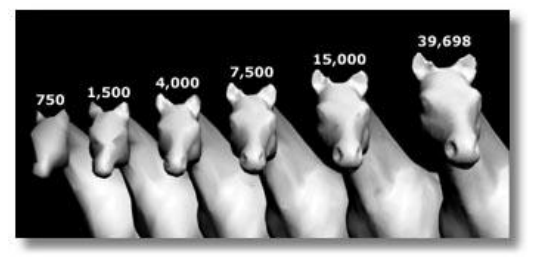

Reduces the number of polygons in a polygon mesh and converts mesh quadrangles to triangles.

#### Steps:

- 1. Select mesh objects.
- 2. Set the new polygon count.
- 3. To see the results of the reduction, click **Preview**.

#### Notes

- If the mesh has quadrangles in it, the count of starting triangles is the number of triangles after all of the quadrangles are split. Only triangles can be made in the new mesh, so it is possible to reduce the mesh and have more faces than you started with.
- It is possible to end up with meshes whose edges are shared by more than two faces (non-manifold), which may be undesirable in some cases. For one thing, this makes it hard to tell where the inside is.

#### .stl (Stereolithography)

#### File Exchange Steps

Note: STL files contain polygon mesh objects. Polygon mesh objects import into Rhino as polygon mesh objects. They are not converted to NURBS.

#### **STL Mesh Export Options**

#### Tolerance

The maximum distance between the original object and the polygon mesh created for the STL file.

#### Detailed Controls

**STL Export Options** 

File type Binary ASCII

#### Export open objects

Allows objects that are not fully closed to export. Do not use this option for rapid-prototyping machines.

If this checkbox is cleared, the STL file will not be created if there is an open object.

When the file does not export, the offending meshes/surfaces are selected. Use the **ShowEdges** command to find the edges that need repair. Ideas for repairing the mesh.

#### Adjust Mesh

Opens the STL Mesh Export Options dialog box.

#### STL mesh export diagnostics

For some rapid prototyping machines, STL files must contain completely closed (watertight) polygon mesh objects.

You might want to do this to ensure that the meshes really do fit together before exporting them for use in an expensive STL job.

Use the Join command, then Weld (angle=180), and UnifyMeshNormals to turn a group of meshes into a single watertight mesh object. Then use SelNakedMeshEdgePt to find the open (naked) edges.

#### To test for watertightness

#### 1. Join the mesh objects.

Conceptually, this command gets all the triangles into one bag, but it doesn't glue the edges together. (The situation is similar to having surfaces that all fit together but have not been joined into a solid.)

- 2. Weld the new mesh object.
- 3. At the Angle tolerance prompt type 180.

An angle tolerance of 180 tells the Weld command to glue adjacent triangle points together no matter what.

#### 4. UnifyMeshNormals.

This changes all the triangles so they are oriented the same way, that is, if two triangles share an edge, then they have the same idea of up.

 To see if the result has any holes or gaps, type SelNakedMeshEdgePt. If a mesh point is highlighted, then it is part of a "naked" triangle edge.

### 9. If you want to simply fix your original files, check Mesh/Mesh Repair Tools.

| Mesh                     | Dimension                                                     | Transform                        | Tools | Analyze                                                   | Render           | Monke |
|--------------------------|---------------------------------------------------------------|----------------------------------|-------|-----------------------------------------------------------|------------------|-------|
| Fro<br>Poly              | m NURBS Ob<br>/gon Mesh Pi                                    | ject<br>rimitives                | •     |                                                           |                  |       |
| Off<br>App<br>App        | set Mesh<br>bly to Surface<br>bly Mesh UVN                    | e<br>L                           |       |                                                           |                  |       |
| Fro<br>Mes<br>Mes<br>Fro | m Closed Pol<br>sh from Point<br>sh Heightfield<br>m NURBS Co | yline<br>s<br>1<br>ntrol Polygor | 3     | ୍ ନ୍ 🔊                                                    | ∃ ≁              | . (B) |
| Mes                      | sh Repair Too                                                 | ols                              | •     | Match Me                                                  | sh Edge          |       |
| Mes<br>Mes               | sh Edit Tools<br>sh Boolean                                   |                                  | •     | Fill Hole                                                 |                  |       |
| Render Mesh Properties   |                                                               |                                  |       | Patch Single Face<br>Unify Normals<br>Align Mesh Vertices |                  |       |
| , MA                     |                                                               | A                                |       | Split Edge<br>Swap Edg<br>Split Disjoi                    | e<br>int Mesh    |       |
| F                        | F                                                             | 8                                |       | Rebuild M<br>Rebuild M                                    | esh Norma<br>esh | als   |